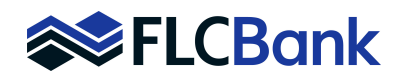

| *     | Loan Pipeline | 9366120013 - <b>Mi</b> |                                    |  |
|-------|---------------|------------------------|------------------------------------|--|
|       |               |                        | 9366120013 – Mi                    |  |
| ven   |               | 0                      |                                    |  |
|       |               |                        | Application Criteria               |  |
| Forms | & Docs        | ₽                      | Application Date: 8/12/2<br>Name 📀 |  |

| Title Company/Settlement Agent | Hide Dropdown 📝 |
|--------------------------------|-----------------|
| <b>x</b>                       |                 |

| Vendor List (Title Companies)            |                                 |            |               |          |           |     |
|------------------------------------------|---------------------------------|------------|---------------|----------|-----------|-----|
| Name                                     | Address                         | Company ID | Add Vendor    | Status   | Affiliate | SSP |
| 1ST CONSTITUTION BANK (ROSS MORTGAGE CO) | 285 DAVIDSON<br>AVENUE, STE 305 |            | Edit   Delete | V        | ×         | ×   |
| A Clear Title Company                    | 9101 College Parkway,<br>#202   |            | Edit   Delete | <b>V</b> | ×         | ×   |
| A+ Premier Title                         | 605 E Robinson St Ste<br>650    |            | Edit   Delete | <b>V</b> | ×         | ×   |

Prior to completing the Closing Request Screen, you have the option to input your Title/Escrow company into our VENDOR INFO database. This will eliminate the need to input to the closing request screen on future closing request submissions. This is optional. Below are instructions on how to do this.

- First, use the search option to locate the **Vendor Info** screen
- Then select that option
- Type the name of the company you wish to add to see if it already exists in our database.
- If the name/address of your Title/Escrow Company appears, then you do not need to add. Simply close this window and proceed to the Closing Request screen.
- If the name does not appear, then click on the pencil to add company name
- Click ADD VENDOR and complete the template
- Required Fields
  - Name
  - Address, City, State, Zip
  - Phone
  - Email
  - Wire Instructions

Click **SUBMIT** when complete

NOTE: If Title company and Escrow company are the same then click on checkbox at bottom of template "Add to Escrow Companies"

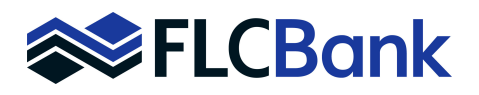

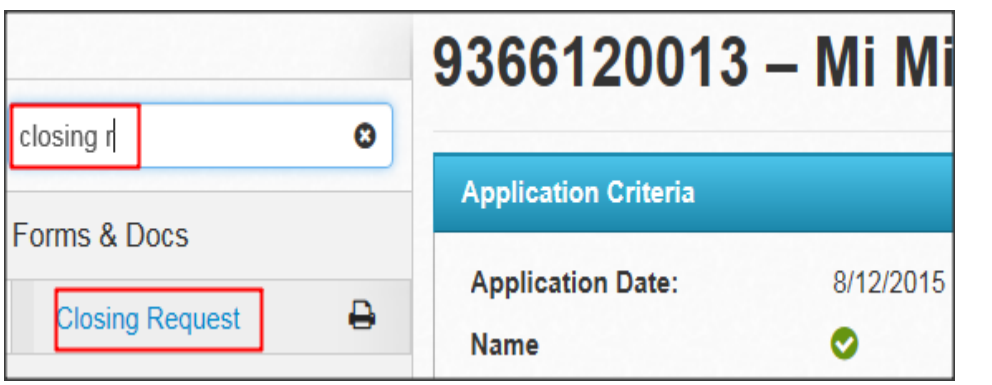

|                                                           |                                | CLOSING INFORMATION                      |                                              |
|-----------------------------------------------------------|--------------------------------|------------------------------------------|----------------------------------------------|
| Bank/Broker Name                                          | /                              | Phone                                    | Close In Name Of                             |
| Wholesale Broker Test Institution (1                      | 1)                             | 904-245-7093                             | Lender 💌                                     |
| Closing Type                                              | /                              | Signing Date                             | Date Institution Prepared Closing Package    |
| · ·                                                       |                                |                                          |                                              |
| Requested Closing Date and Time                           |                                | Requested Settlement Date 🖌              | First Payment Date                           |
|                                                           | F                              |                                          | •                                            |
| Delivery Method for Funds                                 |                                | Delivery Method for Docs                 | Email (if Delivery Method for Docs is email) |
| •                                                         |                                | Email                                    |                                              |
| Loan Amount 2nd Mtg                                       |                                | 2nd Mtg Lien Lender                      | Power of Attorney                            |
|                                                           |                                |                                          | No 💌                                         |
| Address Contact Person                                    | City<br>Phone<br>Email Address | Hide Dropdown List<br>State / Zip<br>Fax | County<br>Company ID                         |
|                                                           |                                | WIRE BANK INFORMATION                    |                                              |
| G Use Title Company List     C Enter Bank Name ABA Number | New Cit                        | y                                        | State                                        |
|                                                           | Act                            |                                          |                                              |
| Bank Name                                                 | Cit                            | у                                        | State                                        |
| ABA Number                                                | Acc                            | count Number                             | ,                                            |
| For Further Credit To (If Applicable)                     | Acc                            | count Number                             | Reference                                    |
|                                                           |                                |                                          |                                              |

### To complete closing request

• Use the search option to locate the **CLOSING REQUEST** screen and select that option

# Complete CLOSING INFORMATION Dry Closing States

- Closing Type = Docs and Funds
- Signing Date = Date that you want docs in Escrow
- Requested Closing Date and Time = Date that you want docs sent to Escrow
- Requested Settlement Date = Date that you intend to fund the loan
- First Payment Date = completion of this field indicates whether an interest credit is being requested (only available through the 7<sup>th</sup> calendar day of the month)
- Email = email address to send closing package

#### Wet Closing States

- Closing Type = Docs and Funds
- Signing Date = Date loan is to close
- Requested Closing Date and Time = Date loan is to close
- Requested Settlement Date = Date loan is to fund
- First Payment Date = completion of this field indicates whether an interest credit is being requested (only available through the 7<sup>th</sup> calendar day of the month)
- Email = email address to send closing package

#### Complete TITLE/SETTLEMENT AGENT INFORMATION

If you are utilizing the database (see previous page), then type the name of the company and it will appear in a list. Select the correct location and enter.

If you need to input manually, then click on radio button "ENTER NEW" and complete the template. Follow the above instructions for the WIRE BANK INFORMATION

Follow the instructions above to complete the **Escrow/Wire Bank Information** as needed

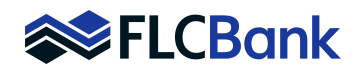

| HAZARD INSURANCE INFORMATION                |       |                             |            |  |  |
|---------------------------------------------|-------|-----------------------------|------------|--|--|
| C Use List C Enter New<br>Insurance Company |       |                             |            |  |  |
|                                             |       | Hide Dropdown List          |            |  |  |
| Address                                     | City  | State / Zip                 | County     |  |  |
| Contact Person                              | Phone | Fax                         | Company ID |  |  |
| Email Address                               |       | Insured For (\$)            |            |  |  |
|                                             |       | FLOOD INSURANCE INFORMATION |            |  |  |
| Use List C Enter New Insurance Company      |       |                             |            |  |  |
|                                             |       | Hide Dropdown List          |            |  |  |
| Address                                     | City  | State / Zip                 | County     |  |  |
| Contact Person                              | Phone | Fax                         | Company ID |  |  |
| Email Address                               |       | Insured For (\$)            |            |  |  |

#### HAZARD AND FLOOD INSURANCE

sections should be completed as stated above.

| CLOSING SETTLEMENT STATEMENT                              |               |           |         |              |
|-----------------------------------------------------------|---------------|-----------|---------|--------------|
| Due from Borrower at Closing                              |               |           |         |              |
| Fee Name                                                  | Annual Amount | From Date | To Date | Amount       |
| Sales Price of Property                                   |               |           |         | \$197,500.00 |
| Closing Costs paid at Closing (J)                         |               |           |         | \$13,193.49  |
| Paid Already by or on Behalf of Borrower at Closing       |               |           |         |              |
| Fee Name                                                  | Annual Amount | From Date | To Date | Amount       |
| Deposit                                                   |               |           |         | \$1,000.00   |
| Loan Amount                                               |               |           |         | \$190,587.00 |
| Calculation                                               |               |           |         |              |
| Fee Name                                                  |               |           |         | Amount       |
| Total Due from Borrower at Closing                        |               |           |         | \$210,693.49 |
| Total Paid Already by or on Behalf of Borrower at Closing | )             |           |         | \$191,587.00 |
| Cash to Close From/To Borrower                            |               |           |         | \$19,106.49  |
| Due to Seller at Closing                                  |               |           |         |              |
| Fee Name                                                  | Annual Amount | From Date | To Date | Amount       |
| Sales Price of Property                                   |               |           |         | \$197,500.00 |
| Calculation                                               |               |           |         |              |
| Fee Name                                                  |               |           |         | Amount       |
| Total Due to Seller at Closing \$197,500.                 |               |           |         |              |
| Total Due from Seller at Closing \$0.00                   |               |           |         |              |
| Cash to Close From/To Seller \$197,500.00                 |               |           |         |              |

**Closing Settlement Statement Section:** 

- Due from Borrower at Closing
- Paid Already by or on Behalf of Borrower at Closing
- Calculation
- Due to Seller at Closing
- Calculation

Each section will populate from the LE and then once the CD is completed from the CD.

All fields will be view only.

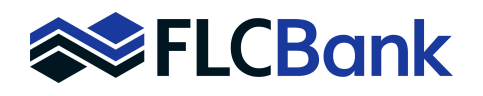

| Origination Charges               |                                    |         |            |
|-----------------------------------|------------------------------------|---------|------------|
| Fee Name                          | Paid By                            | Paid To | POC Amount |
| Discount Points                   | Borrower                           | Lender  | \$42.36    |
| Loan Officer Compensation         | Lender                             | Broker  | \$4,017.20 |
| Wire Fee                          | Borrower                           | Lender  | \$10.00    |
| Services Borrower Cannot Shop For |                                    |         |            |
| Fee Name                          | Paid By                            | Paid To | POC Amount |
| Appraisal Fee                     | Borrower                           | Other 🚽 | \$440.00   |
| Credit Report                     | Borrower                           | Other 🚽 | \$25.00    |
| Flood Determination Fee           | Borrower                           | Other 🗸 | \$16.00    |
| Services Borrower Can Shop For    |                                    |         |            |
| Fee Name                          | Paid By                            | Paid To | POC Amount |
| Lender's Title Policy             | Borrower                           | Title   | \$100.00   |
| Settlement Fee                    | Borrower                           | Title   | \$350.00   |
| Title Search                      | Borrower                           | Title   | \$125.00   |
| Title Policy Binder               | Borrower                           | Other   | \$100.00   |
| CPL                               | Borrower                           | Other   | \$40.00    |
| Wire/Courier Fee                  | Borrower                           | Other   | \$75.00    |
| Survey                            | Borrower                           | Other - | \$160.00   |
| Title - Endorsements              | Borrower                           | Other 🗸 | \$175.00   |
| Prepaids                          |                                    |         |            |
| Fee Name                          | Paid By                            | Paid To | POC Amount |
| FHA Mortgage Insurance Premium    | Borrower                           | Hud     | \$2,469.97 |
| Homeowners Insurance Premium      | Borrower                           | Hazard  | \$900.00   |
| Prepaid Interest                  | Borrower                           | Lender  | \$191.81   |
| Property Taxes                    | Borrower                           | Other   | \$2,496.00 |
| Initial Escrow Payment at Closing |                                    |         |            |
| Fee Name                          | Paid By                            | Paid To | POC Amount |
| Homeowners Insurance              | ners Insurance Borrower 🗸 Lender 🔽 |         | \$150.00   |
| Property Taxes - City/Town        | Borrower                           | Lender  | \$208.00   |

Closing Settlement Statement Section continued:

- Origination Charges
- Services Borrower Cannot Shop For
- Services Borrower Can Shop For
- Prepaids
- Initial Escrow Payment at Closing

Each section will populate from the LE and then once the CD is completed from the CD.

All fields will be view only.

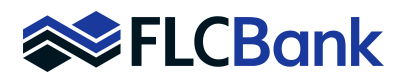

| REQUESTER INFORMATION           |                          |  |  |  |
|---------------------------------|--------------------------|--|--|--|
| Requested By<br>Requester Phone | Requested Date           |  |  |  |
| Special Instructions:           | ×                        |  |  |  |
|                                 | Save/Close Cancel Submit |  |  |  |

Proceed to bottom of the screen and complete the **REQUESTER INFORMATION** section

Complete the template

- Type any information that you would like to communicate to the closer in the **SPECIAL INSTRUCTIONS** box
- Click SUBMIT

Do not click SUBMIT until you have received an email notification that Loan Status has been updated to U/W Final Approval/Ready for Docs.

Once you have submitted your closing request, you will receive an email from the Closing Scheduler confirming the closing/funding dates that you have requested.